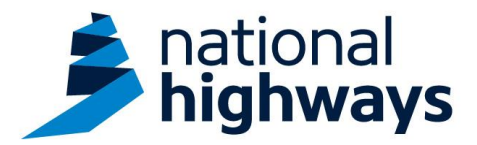

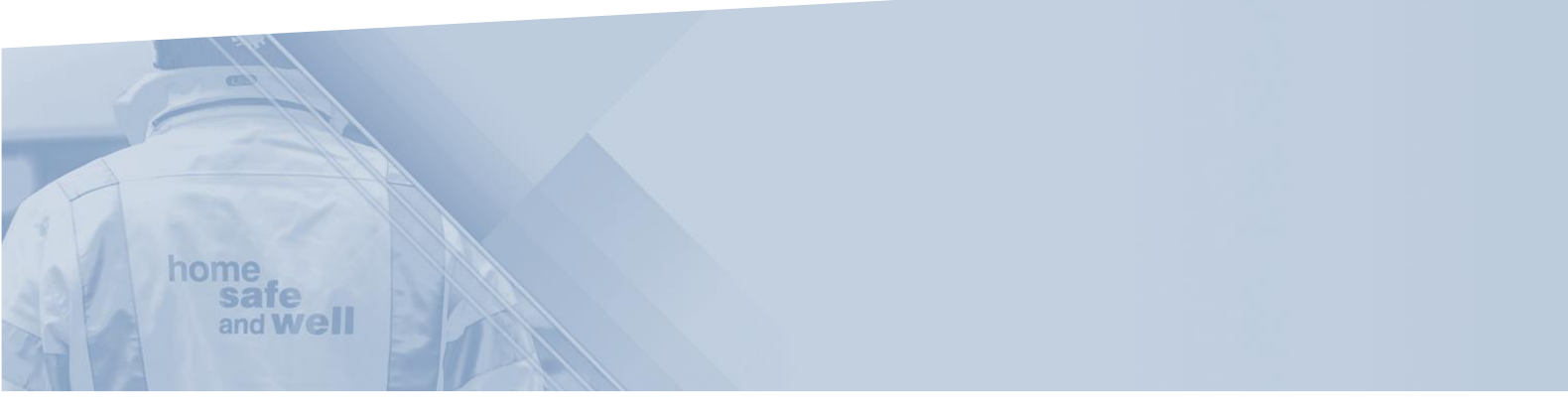

National Highways supply chain colleagues – Recording a Safety Alert Action on Highways Accident Reporting Tool

This guidance is designed to assist users in every step of the process when recording a Safety Alert action on our Highways Accident Reporting Tool

> Highways Accident Reporting Tool can be accessed here: <u>https://ehsuk.ecoonline.net/nationalhighways</u>

If you are experiencing any technical issues with accessing the Highways Accident Reporting Tool, please contact us via: <u>HARTsupplychain@nationalhighways.co.uk</u>

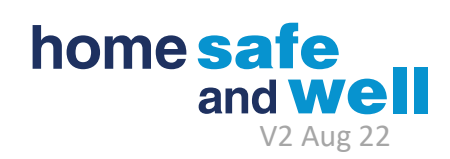

## Highways Accident Reporting Tool – National Highways Supply Chain colleagues guidance - Step by Step – Recording a Safety Alert Action

1. Access the Highways Accident Reporting Tool (HART) by selecting the appropriate <u>LINK</u> via the Portal Homepage.

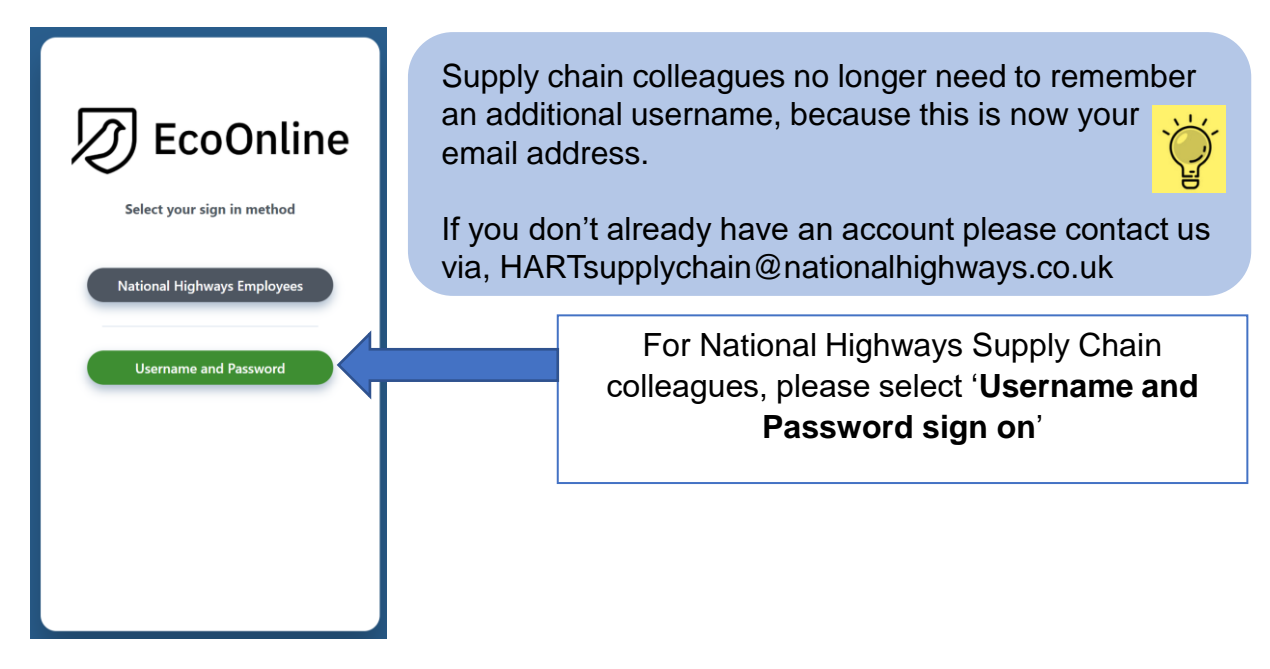

2. On the home screen main tiles, simply select the **+ icon** on the Observations tile.

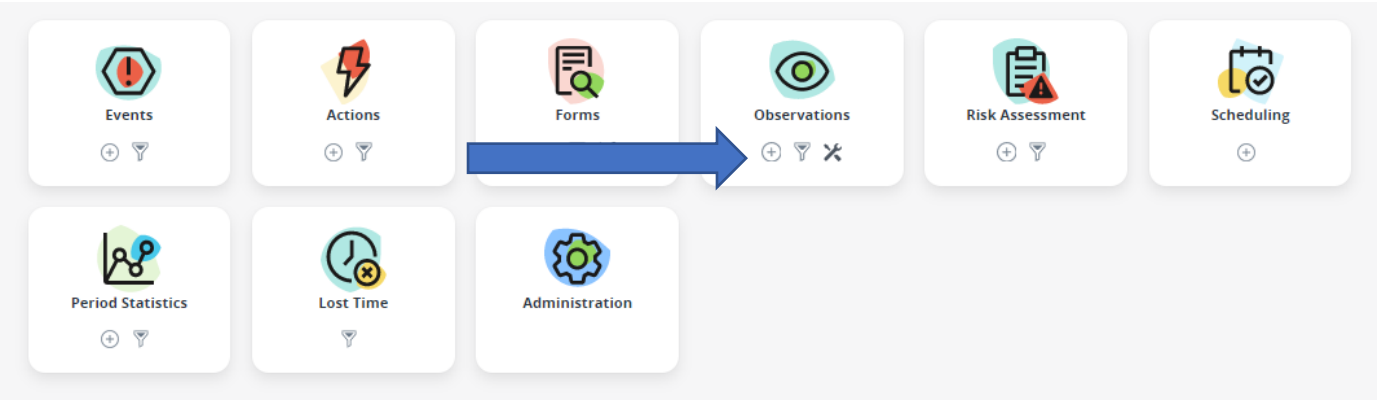

3. You are now in the 'Initial Details' screen.

| Observations 4                                                                                             |                                                                                                    | Exit Record          |
|----------------------------------------------------------------------------------------------------|----------------------------------------------------------------------------------------------------|----------------------|
| RECORD ID<br>N/A (draft)<br>Creater: juite Earles<br>Banier: 2300/2022<br>Date Updated On 101C1: 2300/2022 | Initial Details                                                                                                    |                      |
| Initial Details                                                                                            | All                                                                                                    |                      |
| Close Record                                                                                               | Site/Project.*<br>Click or type to select                                                                            | 0                    |
| 1001.5<br>Ø Attachments                                                                                    | Observer :*<br>Cick or type to select                                                                                | Ū                    |
| Audit Log                                                                                                  | Date of Event :                                                                                                    |                      |
| Inks                                                                                                    | COMMITTY III 🔊                                                                                                    | 0                    |
|                                                                                                    | Specific Location : 200                                                                                              | Ū                    |
|                                                                                                    | Employer Name :<br>Click or type to select                                                                           | 0                    |
|                                                                                                    | Name of individual / team demonstrating good practice :<br>Name of individual / team demonstrating good practice 200 | 0                    |
|                                                                                                    | Description :                                                                                                    |                      |
| Startus<br>New                                                                                             | æ                                                                                                    | ()<br>()<br>()<br>() |

4. Select the 'Site/Project' of the staff you have briefed the alert to, from the dropdown list.

| All                                      |    |                                                |
|------------------------------------------|----|------------------------------------------------|
| Site/Project : *                         |    | If you have staff working on multiple projects |
| picd                                     | Č) | you should complete an entry for               |
| 3 Piccadilly Place, Manchester (Offices) |    | each location.                                 |
| Piccadilly Gate (Offices)                |    |                                                |

5. The Template field now appears, select 'Safety Alerts' from the dropdown, as shown below.

| te/Project : *                                                                 |        |
|--------------------------------------------------------------------------------|--------|
| Piccadilly Gate (North West - Offic                                            | ces) 🗙 |
|                                                                                |        |
|                                                                                |        |
| mplate : *                                                                     |        |
| mplate : *<br>Click or type to select                                          |        |
| mplate : *<br>Click or type to select<br>Positive Observation                  |        |
| mplate : *<br>Click or type to select<br>Positive Observation<br>iafety Alerts |        |

6. Enter as much detail as possible on this page including the date the action was completed, the name of the Safety Alert & the name of the person completing the action. Once complete, please click **save** 

|                                                                                                    |    | Exit Record Save* |
|----------------------------------------------------------------------------------------------------|----|-------------------|
| Template : * Safety Alerts X                                                                                                    | 0  |                   |
| Observation Date :*<br>DD/MM/YYYY III ()                                                                                                    | () |                   |
| Observer :*<br>Click or type to select                                                                                                    | 0  |                   |
| Date of Event :<br>DD/MM/YYYY I I S                                                                                                    | 0  |                   |
| Specific Location :<br>Specific Location 200                                                                                                    | 0  |                   |
| Employer Name :<br>Click or type to select                                                                                                    | 0  |                   |
| Name of individual / team demonstrating good practice or Safety Alert Title & reference number this action relates to : Name of individual / team demonstrating good practice or Safety Alert Title & reference number this action relates to 200 | 0  |                   |
| Description :                                                                                                    | Ū  |                   |
|                                                                                                    |    |                   |

The **employer name** is the name of your organisation The **description** box is free text. Please ensure that you provide a summary of what actions have been taken and/or what plans are in place.

The **Safety Alert Title & reference number** is the title of the alert (e.g. NHaXXX – National Highways for Action Safety Alert – Title).

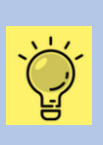

This must be included so that the actions completed can be associated with those specified in the Safety Alert.

7. Once saved, this will create a record ID and additional tabs on the left hand side for you to complete.

| D EcoOnline                                                                                        | Q. Type a keyword to begin your search                                       |                                                                                                    | 7 🗘 ::: 🗿    |                  |
|----------------------------------------------------------------------------------------------------|------------------------------------------------------------------------------|----------------------------------------------------------------------------------------------------|--------------|------------------|
| Observations                                                                                       |                                                                              |                                                                                                    |              | Exit Record Save |
| RECORD ID<br>1352<br>Creatur julio tarios<br>Bone aterizado aterizado<br>ano readorado de unitorio | Initial Details                                                              |                                                                                                    |              |                  |
| n Initial Details                                                                                  | All                                                                          |                                                                                                    |              |                  |
| Lao<br>Close Record                                                                                | The Cube                                                                     |                                                                                                    | ٥            |                  |
|                                                                                                    | Safety Alerts                                                                |                                                                                                    | ٥            |                  |
| 1998.5<br>Ø Attachments                                                                            | 25/07/2022                                                                   |                                                                                                    | 0            |                  |
| 🖬 AuditLog<br>🖉 Links                                                                              | Observer : *<br>Julie Earles 🗙                                               |                                                                                                    | (            |                  |
|                                                                                                    | Date of Event :<br>28/07/2022 🗎 🛞                                            |                                                                                                    | ٥            |                  |
|                                                                                                    | Specific Location :<br>Specific Location                                     | 20                                                                                                    | ٥            |                  |
|                                                                                                    | Employer Name :<br>National Highways 🗶                                       |                                                                                                    | ٥            |                  |
|                                                                                                    | Name of individual / team demonstrat<br>NHaXX - National Highways for Action | ing good practice or Safety Alert Totle & reference number this action relates to :<br>Safety Alert -30003 142 | 0            |                  |
|                                                                                                    | Description :<br>XOX                                                         |                                                                                                    | ٥            |                  |
| Seton<br>Complete Record                                                                           |                                                                              |                                                                                                    | <u>г</u> нер | •                |

8. Click the **Tab** section on the left hand side. Tick the relevant boxes. Once completed select the **Close Record** tab on the left hand side.

| D EcoOnline                                                              | Q Type a keyword to begin your search                                                  | S V 🗘 III 🕽               |
|--------------------------------------------------------------------------|----------------------------------------------------------------------------------------|---------------------------|
| Observations                                                             |                                                                                        | Exit Record Save          |
| RECORD ID<br>1352                                                        | OBSERVATIONS                                                                           | +                         |
| Creator: julie Earles Date: 28/07/2022 Date Updated On (UTC): 28/07/2022 | Ger All.                                                                               | SAFE AT RISK N/A          |
| TABS                                                                     | 1.1 Actions Completed?                                                                 |                           |
| O Tab O Close Record                                                     | 1.1 Alert Distributed to Organisation / Project?                                       |                           |
| TTOOLS                                                                   |                                                                                        | Responses: 0 / 2          |
| ■ Auder Log                                                              | By selecting <b>'safe'</b> you are confirming                                          | the actions are complete. |
| Status<br>Complete Record                                                | By selecting ' <b>at risk'</b> you are confirmination actions have not been completed. | ng the                    |

9. Update the Close-out field, mark Record Closed with a tick and click save

|                 | D EcoOnline                | Q. Type a keyword to begin your search | A V A III 0 |
|-----------------|----------------------------|----------------------------------------|-------------|
| Observation     | ns                         | 1 1 2                                  | Exit Record |
| RECORD<br>1352  | Julie Earles<br>28/07/2022 | Close Record                           |             |
| dated On (UTC): | 28/07/2022                 |                                        |             |
| Initial Details |                            | Close-out                              |             |
| Teb             |                            | Comments : *                           |             |
| Close Record    |                            | All actions completed - test only      | Ø           |
|                 |                            |                                        |             |
| Attachments     |                            | Record Closed :                        |             |
| Audit Log       |                            | -                                      | Ű           |
| Links           |                            |                                        |             |
| Complete Re     | ecord                      |                                        |             |
|                 |                            |                                        |             |